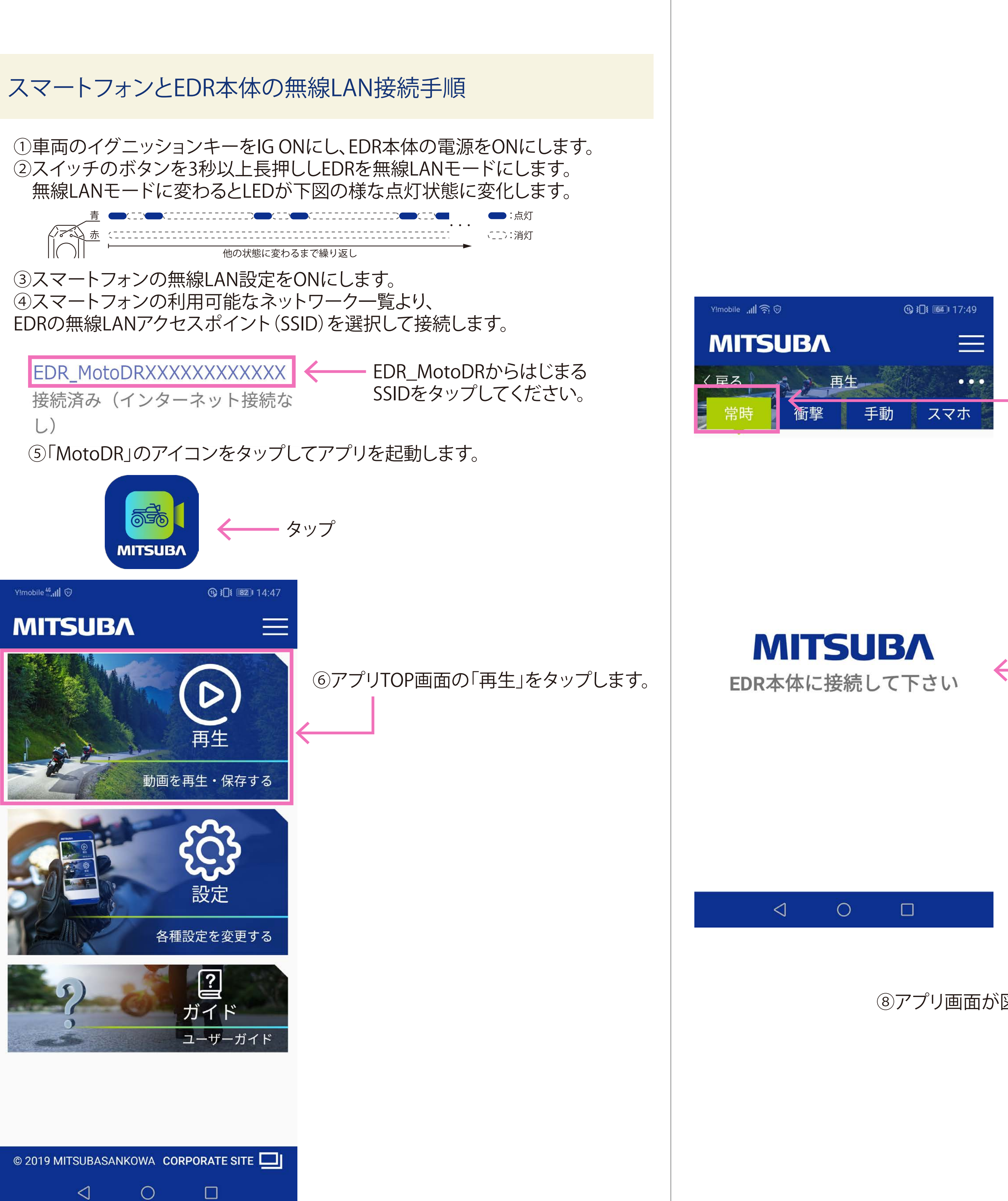

⑦「常時」タブをタップします。

⑧アプリ画面が図のように変わったら画面をタップします。

## ⑨アプリ画面が下図のように変わったら「EDR本体と接続」をタップします。

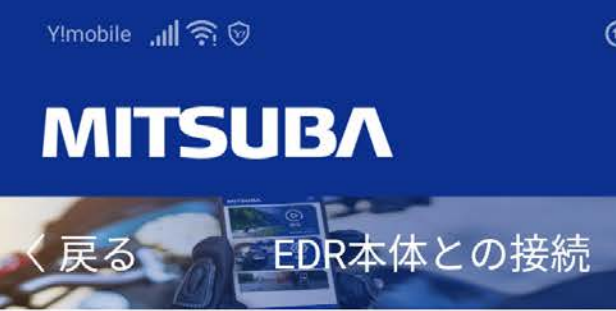

#### EDR\_MotoDRXXXXXXXXXXXX

EDR本体と無線LAN接続し さい

1.EDR本体の電源をオンに さい。

2.EDRのスイッチを3秒間子 して下さい。青色LEDが点 す。

3.携帯電話をEDRの無線L ットへ接続して下さい。

4.接続ボタンをタップし い。接続を開始します。

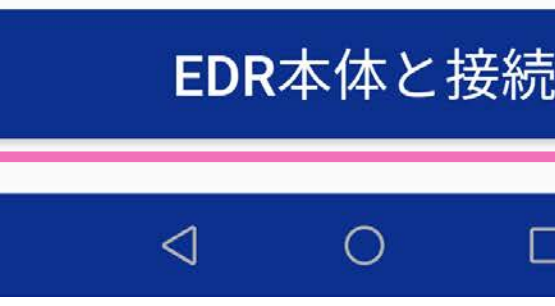

| <b>〕}∏</b> ≹ <b>88</b> ⊫13:43 |  |
|-------------------------------|--|
|                               |  |
|                               |  |
| XXXX                          |  |
| んてくだ                          |  |
| して下                           |  |
| 長押し<br>「滅しま                   |  |
| AN スポ                         |  |
| て下さ                           |  |
|                               |  |
|                               |  |

# EDR本体SDカード内の録画映像再生①

①アプリTOP画面の「再生」をタップします。

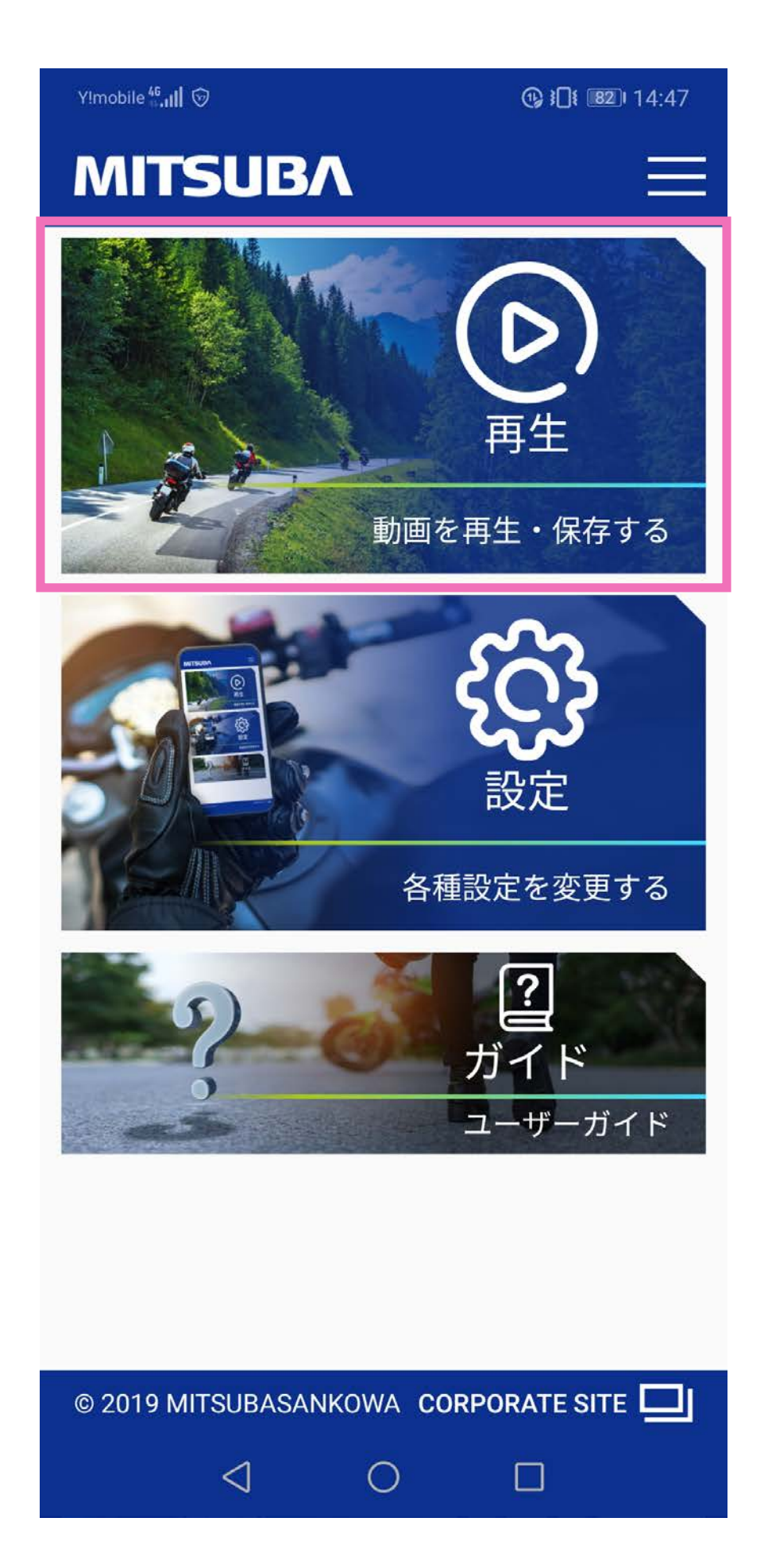

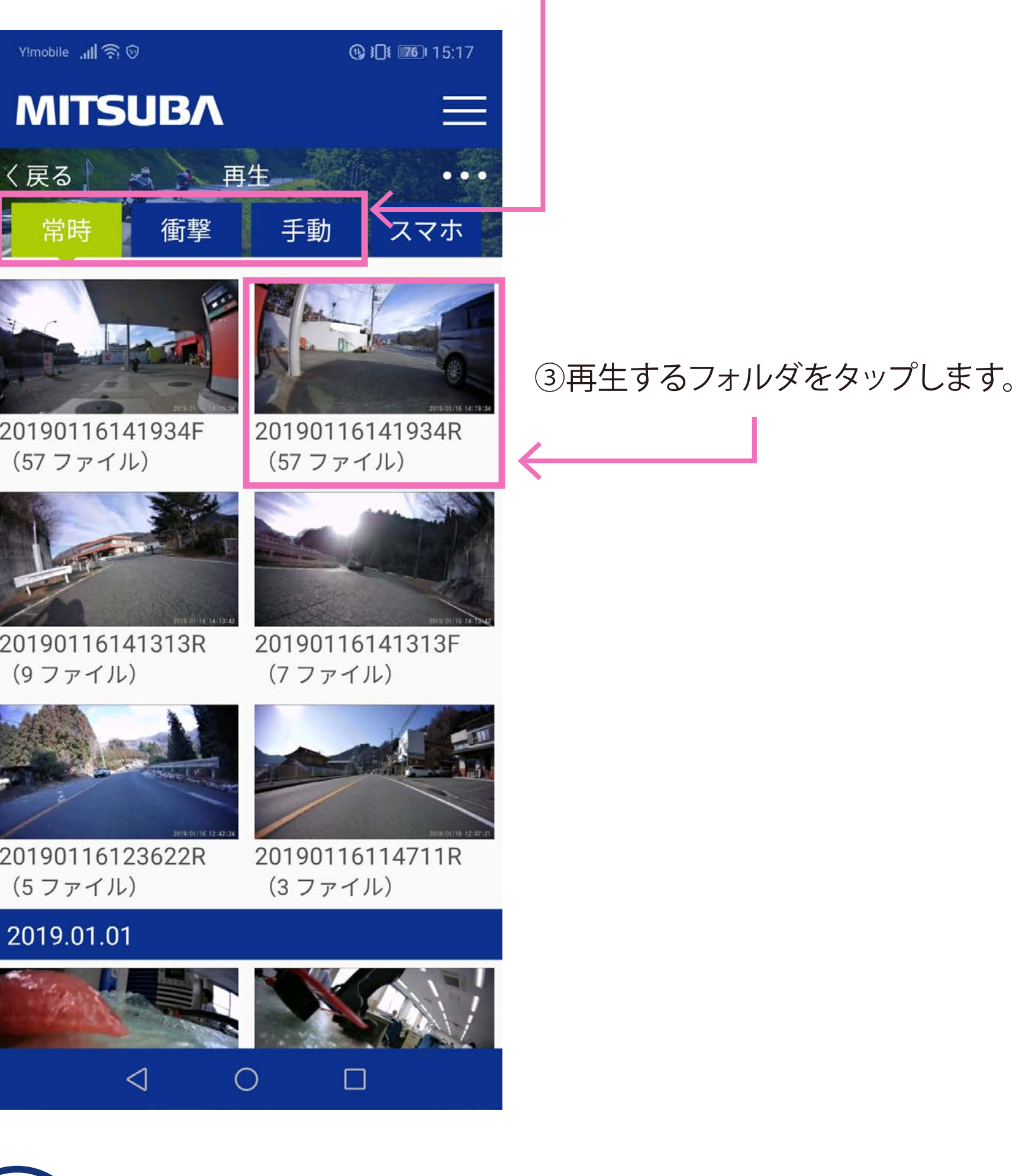

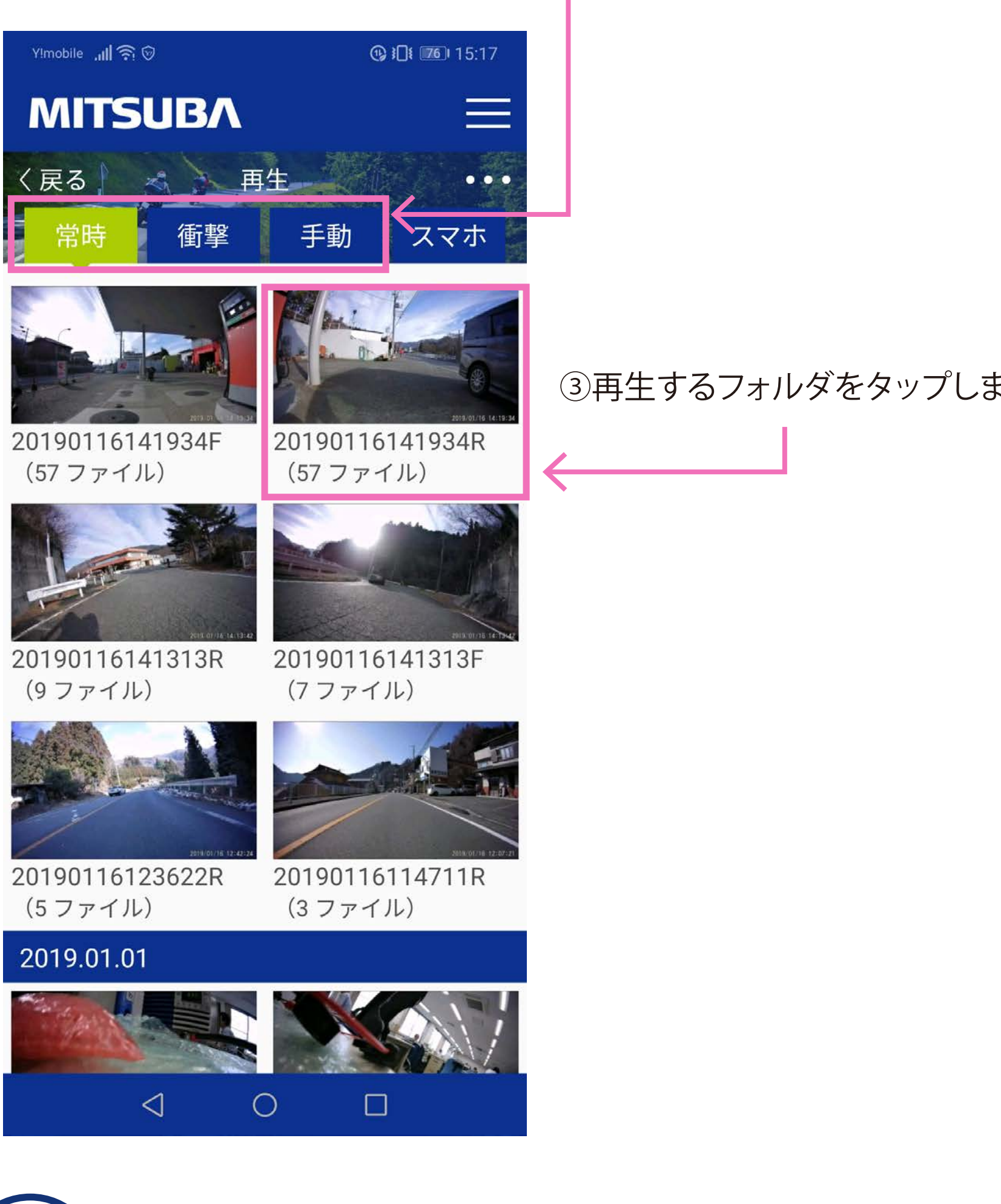

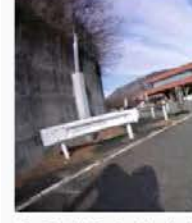

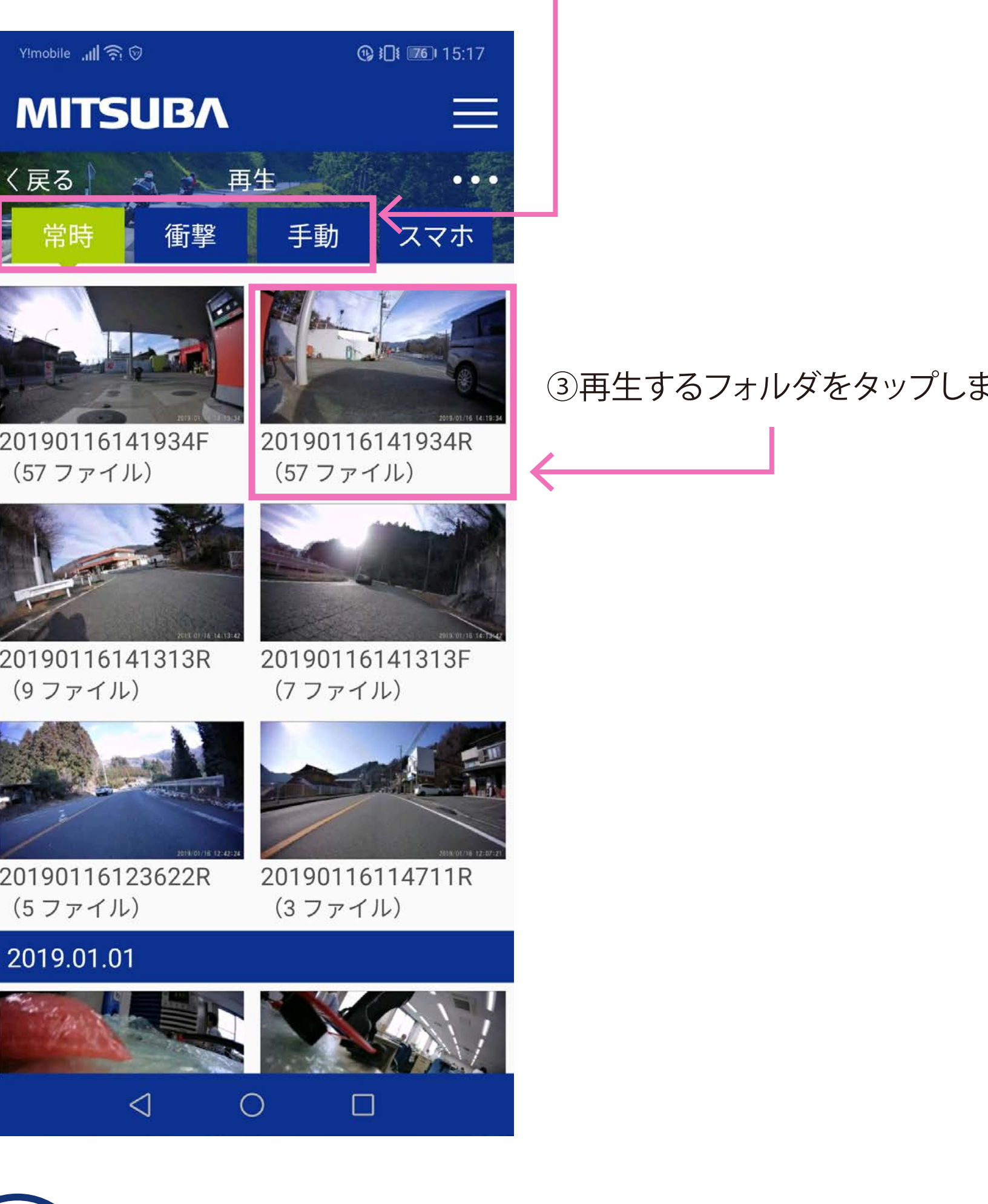

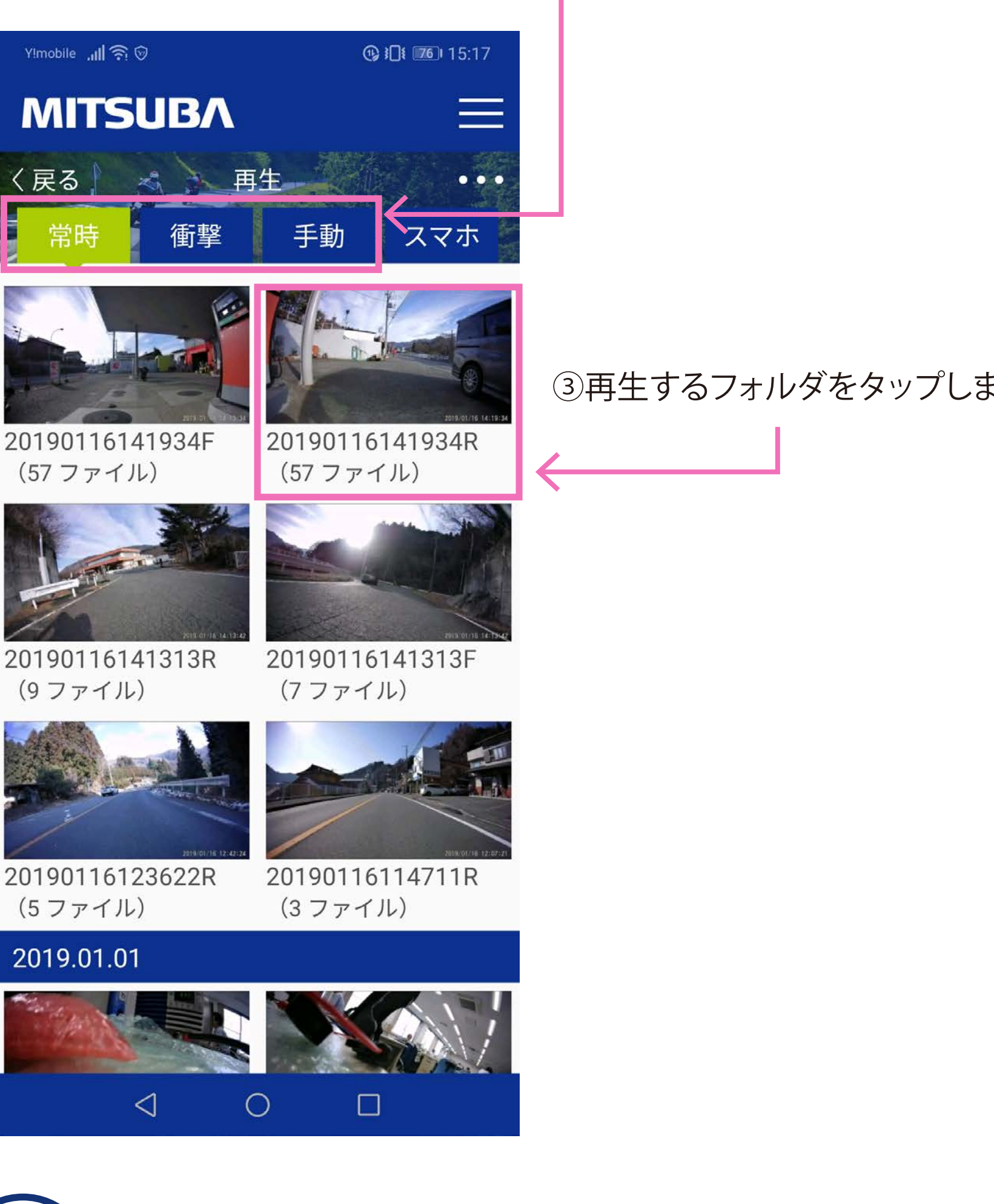

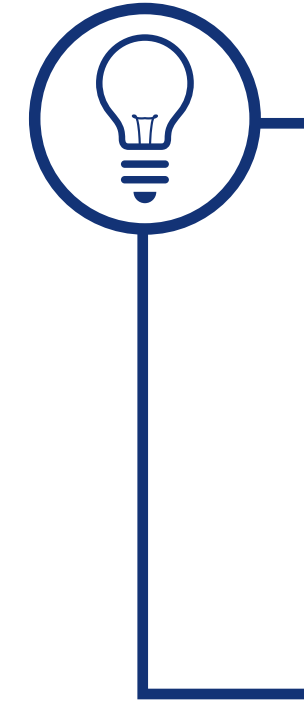

②「常時」/「衝撃」/「手動」からタブを選択します。

■フォルダリスト フォルダの表示順序は上に行くほど新しい日付の映像となり、 下に行くほど古い日付の映像となります。

■フォルダ名 2019XXXXXXXXXX $\underline{F} \Rightarrow フロントカメラのフォルダ$ 2019XXXXXXXXXX R  $\Rightarrow$  リアカメラのフォルダ

#### ④再生方法を選択します。

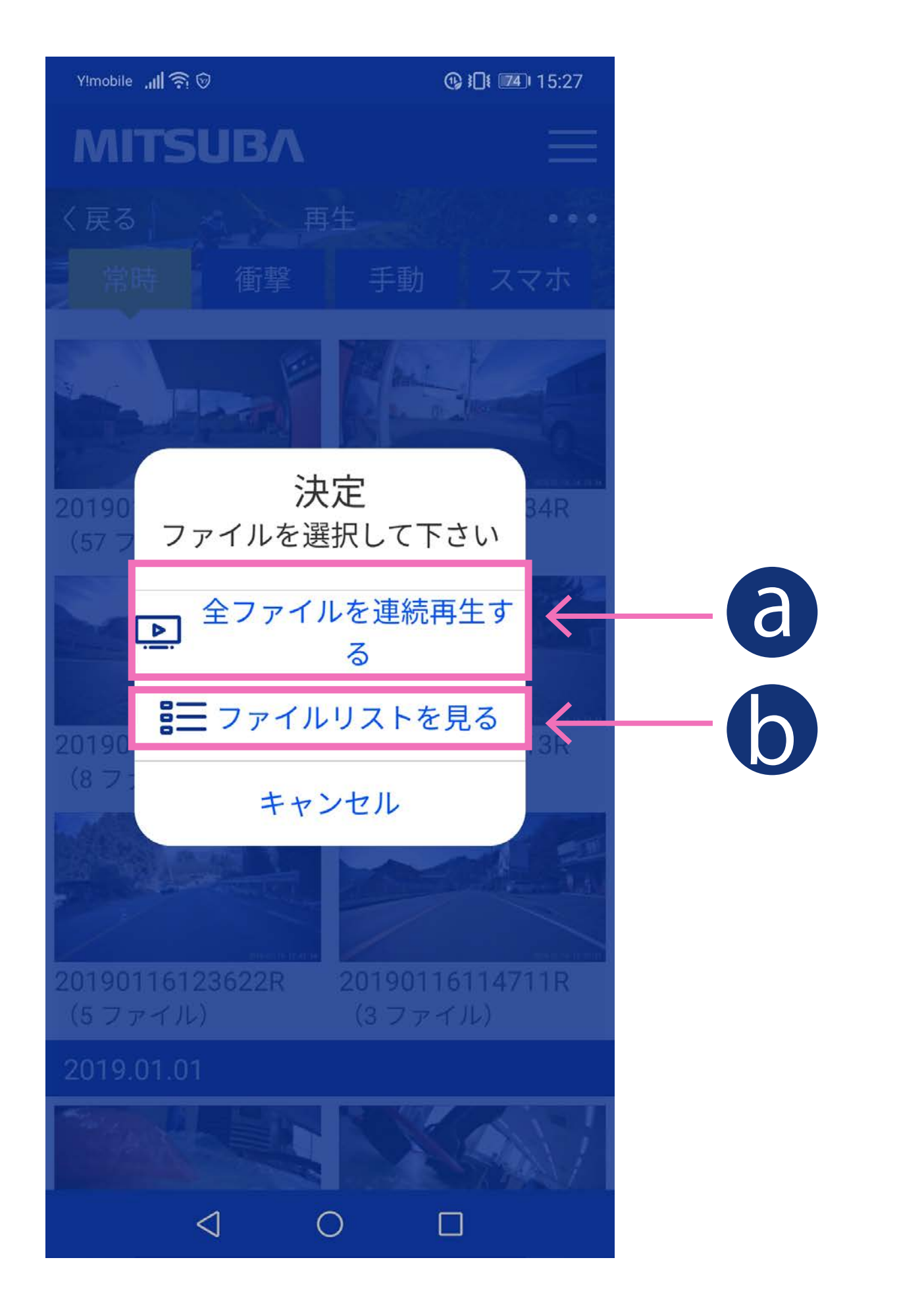

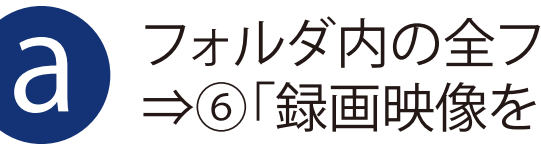

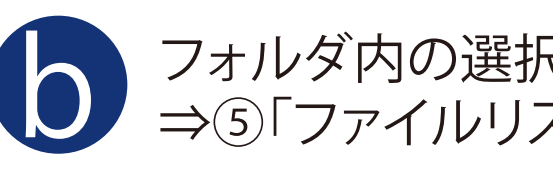

フォルダ内の選択した1ファイルのみを再生します。
 ⇒⑤「ファイルリストの中から再生するファイルをタップします」へ

フォルダ内の全ファイルを連続で再生します。⇒⑥「録画映像を再生します」へ

# EDR本体SDカード内の録画映像再生②

#### ⑤ファイルリストの中から再生するファイルをタップします。

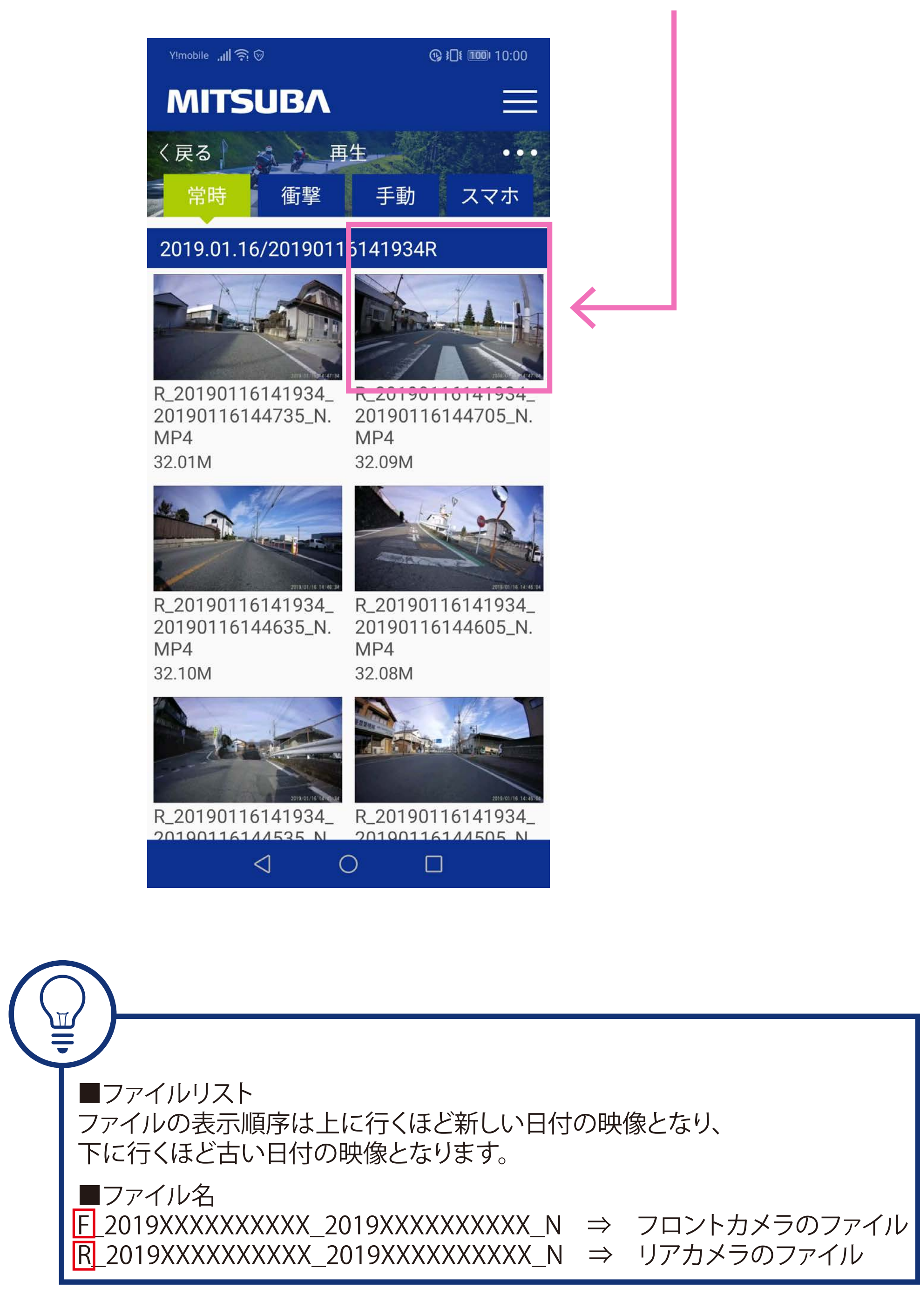

 面面全

 固面
 し シークバー ④ 再生/一次停止

👌 15秒戻し 🕒 15秒送り

#### ⑥録画映像を再生します。

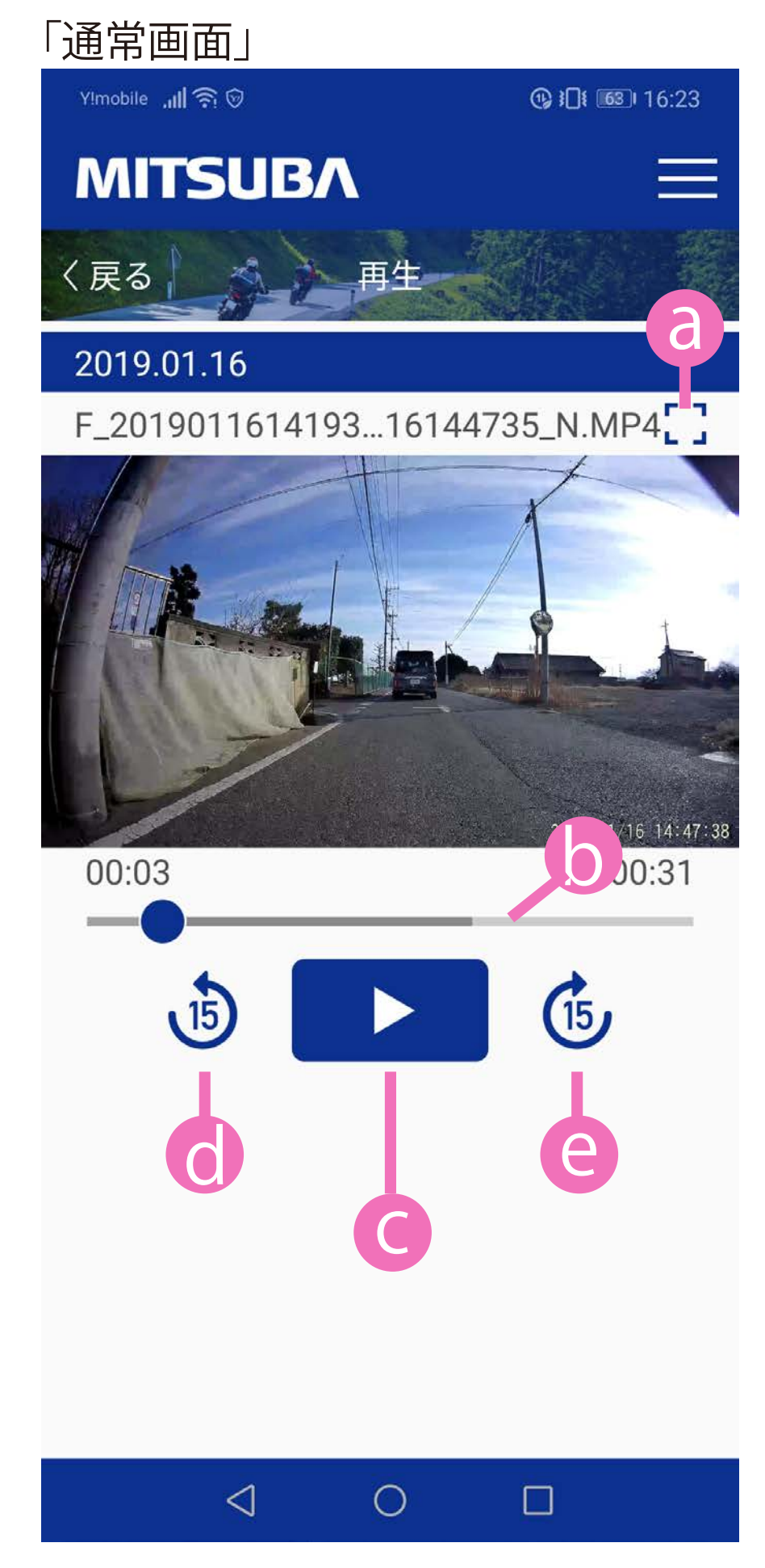

再生画面を全画面表示にします。 丸いスライダーを操作して再生場面の調整をします。 映像を再生します。 再生中は映像を一時停止します。 15秒単位で再生場面を戻します。 15秒単位で再生場面を進めます。

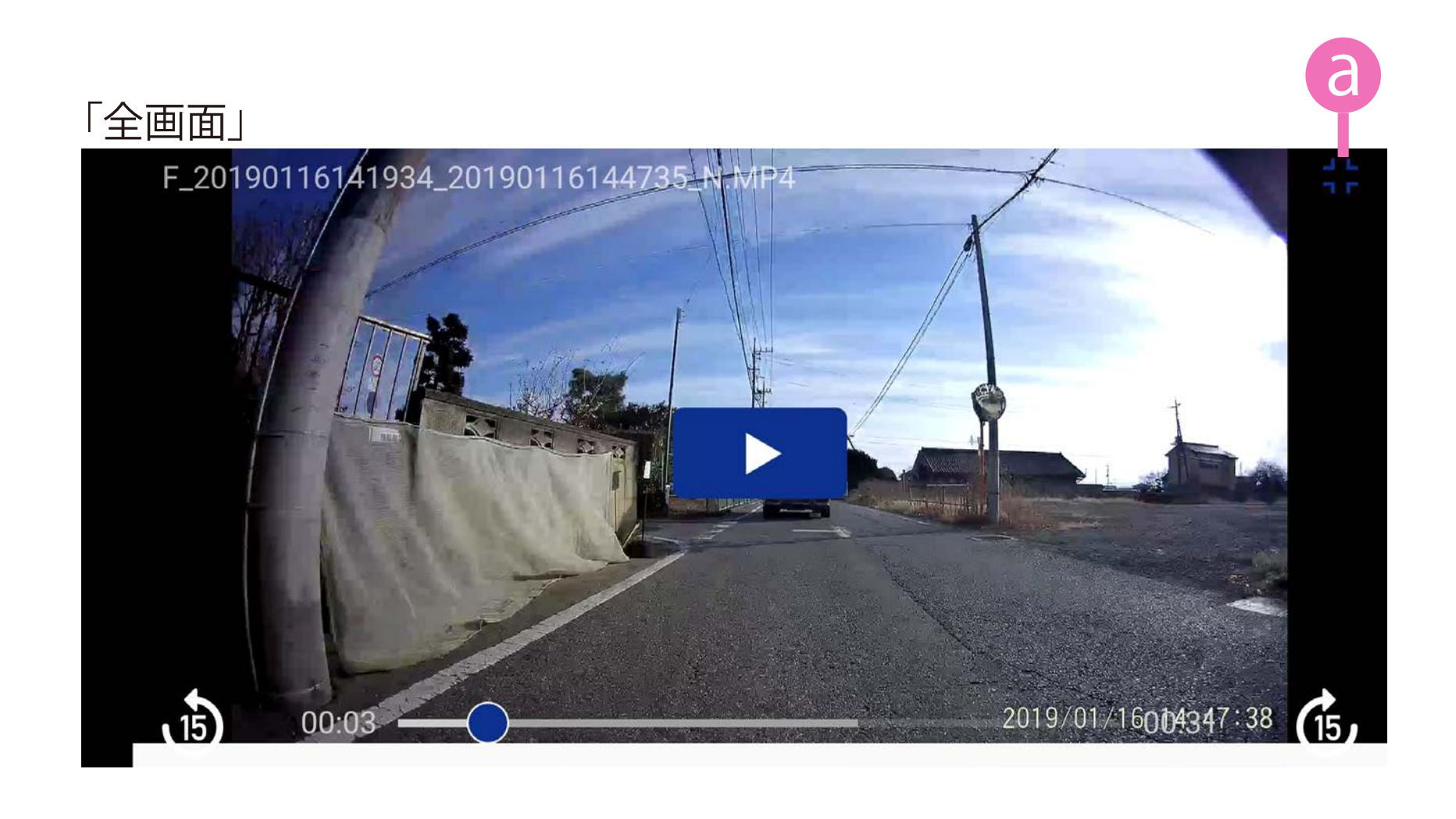

〇 通常画面

全画面表示を通常面表示にします。

## スマートフォンアプリで録画映像の削除/保護

①アプリTOP画面の「再生」をタップします。

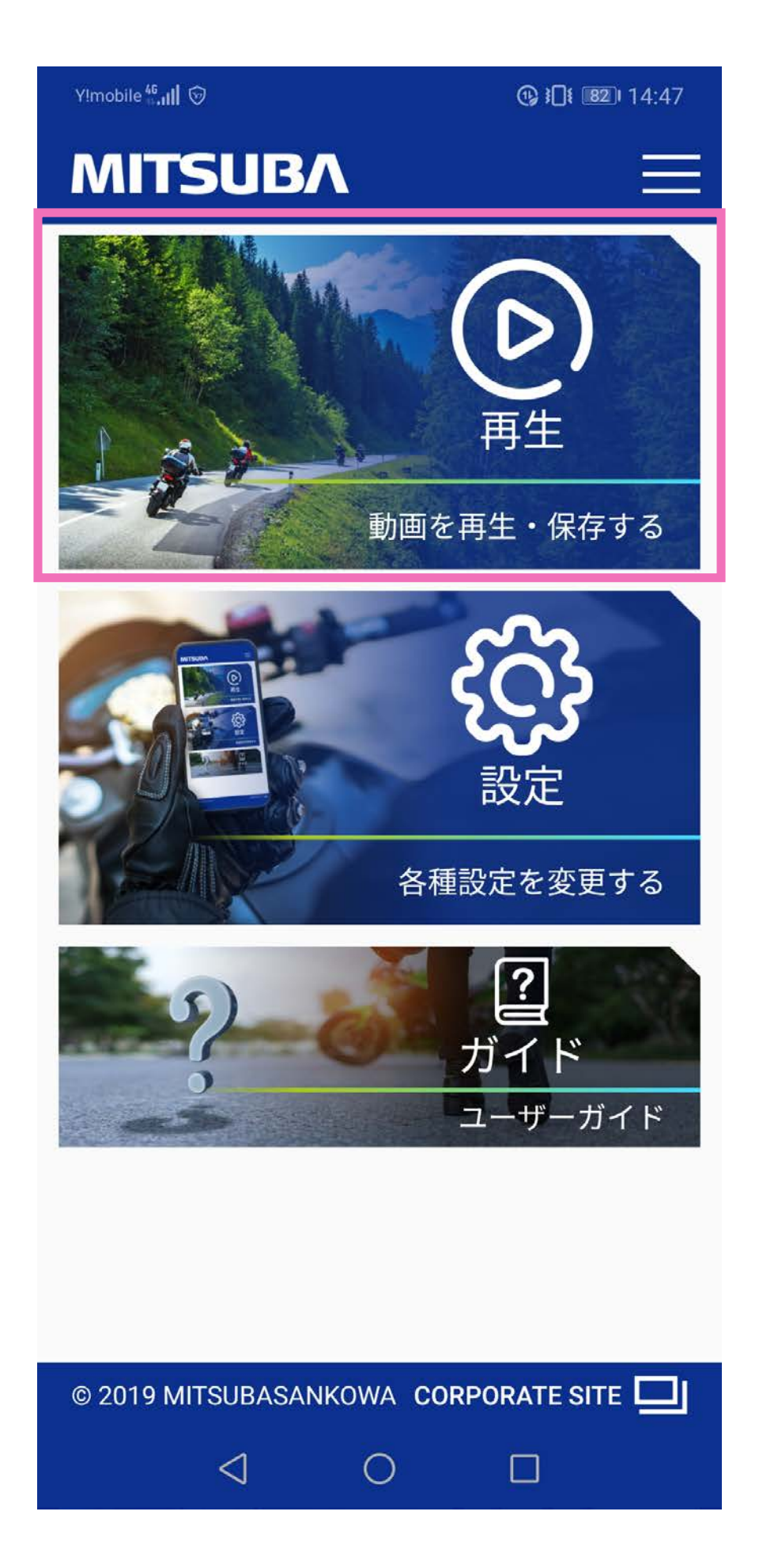

#### ②画面右上のサブメニュー(横3点アイコン)をタップします。

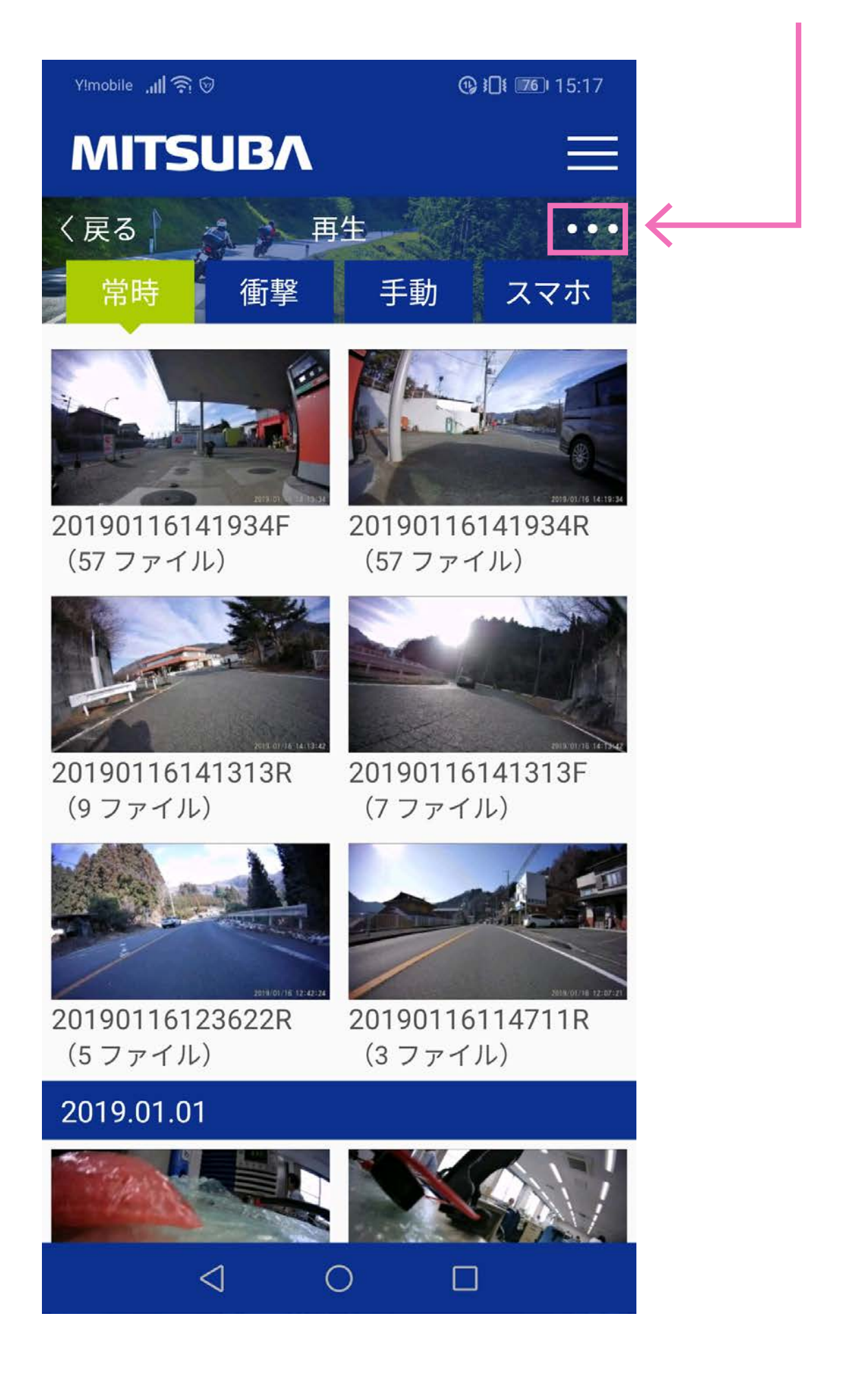

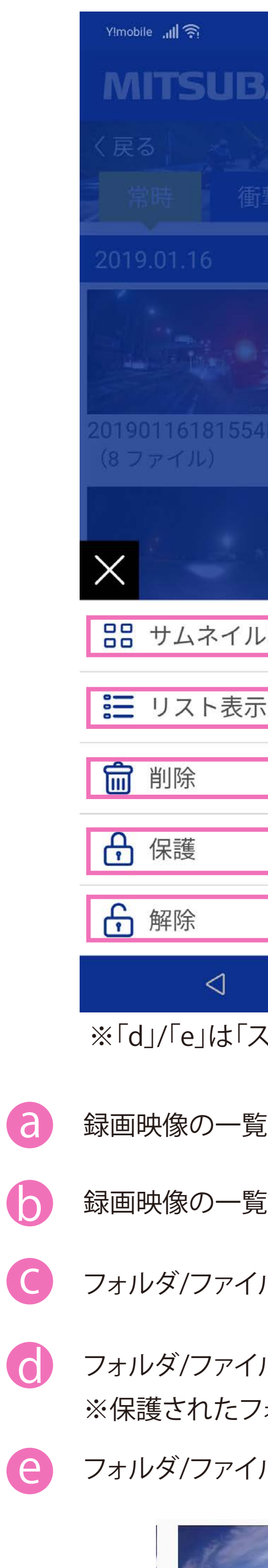

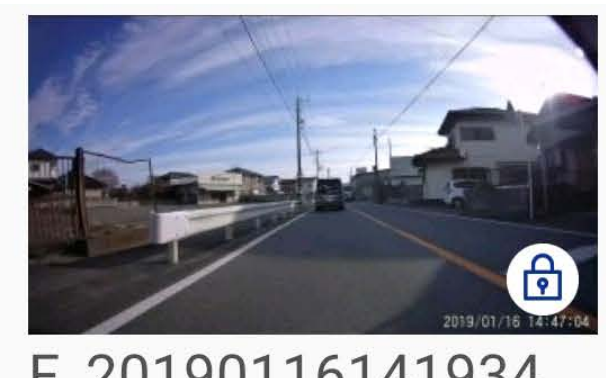

| ⑲ ⅈີ[፤ ᡂ 15:22                |       |
|-------------------------------|-------|
|                               |       |
| 再生 •••                        |       |
| 撃 手動 スマホ                      |       |
|                               |       |
|                               |       |
| F 20190116181554R<br>(8 ファイル) |       |
|                               |       |
| √表示 ✓                         | a     |
| <del>.</del>                  | ] (b) |
|                               |       |
|                               | d     |
|                               | e     |
| 0 🗆                           |       |

※「d」/「e」は「スマホ」のファイル選択時には表示されません。

録画映像の一覧をサムネイル(縮小画像)表示にします。

録画映像の一覧をリスト表示にします。

フォルダ/ファイルの削除をします。

フォルダ/ファイルの保護をします。

※保護されたフォルダ/ファイルは上書きされません。

フォルダ/ファイルの保護を解除します。

# スマートフォンへの録画映像保存 1ファイル(30秒)の保存①

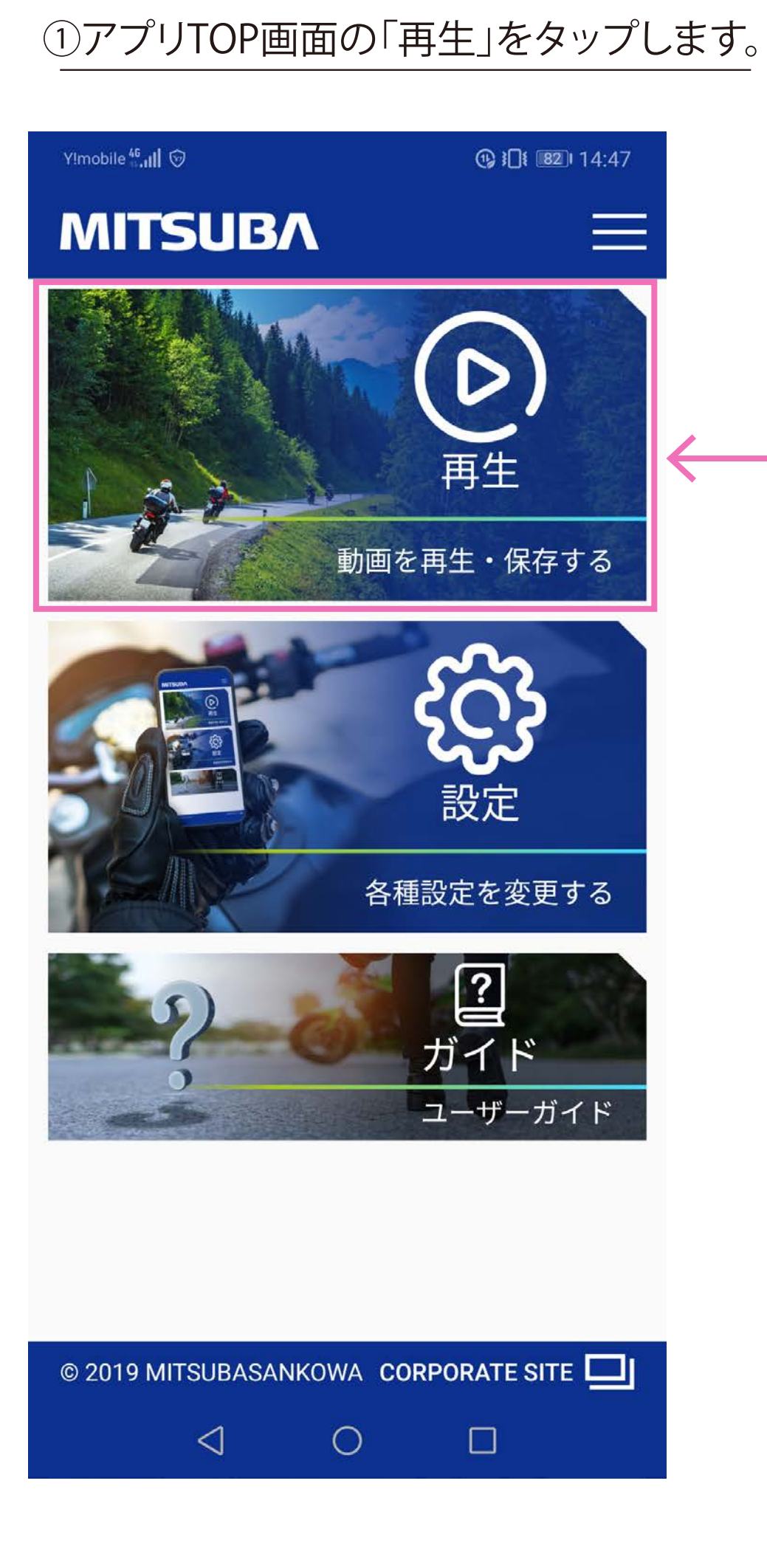

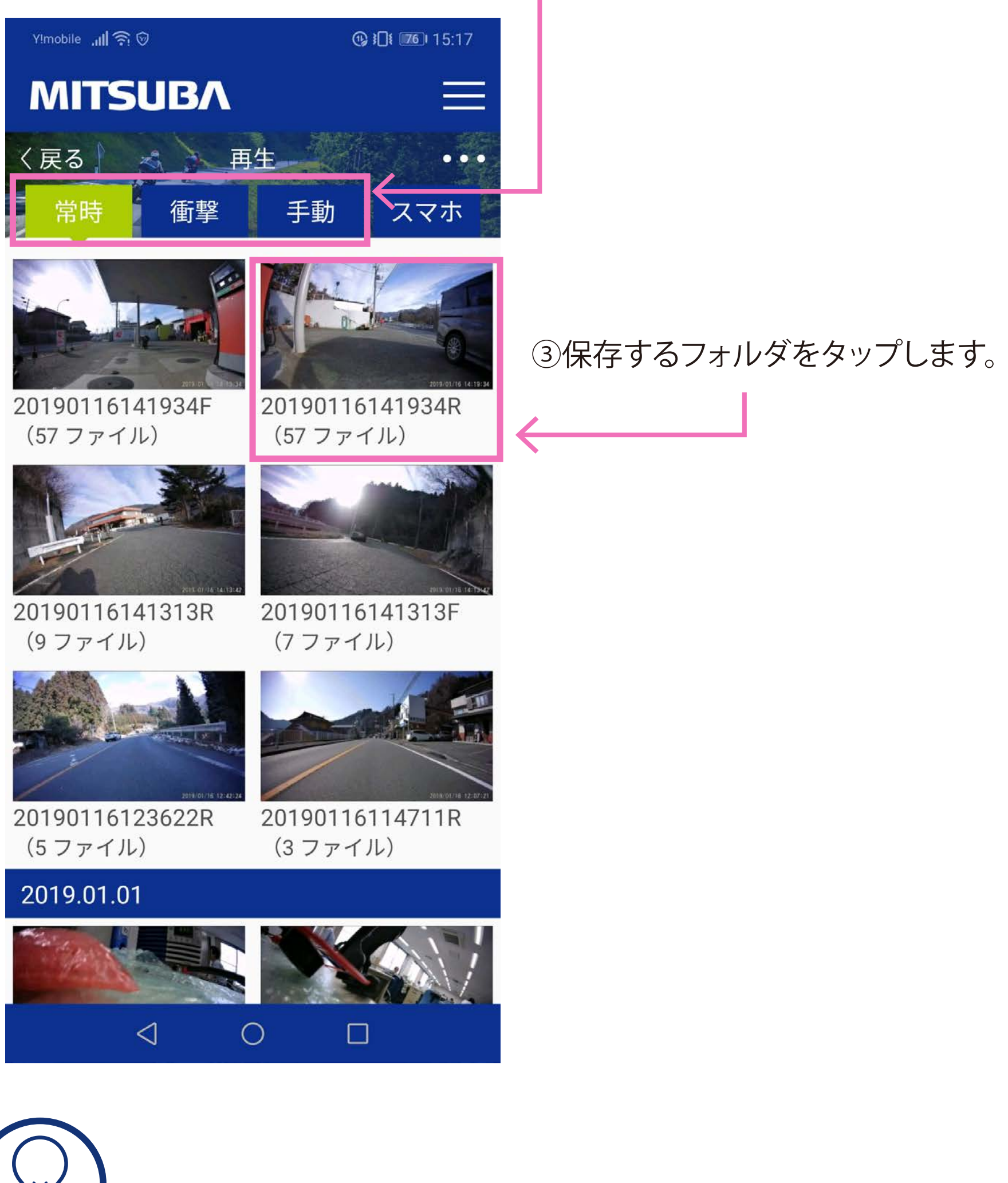

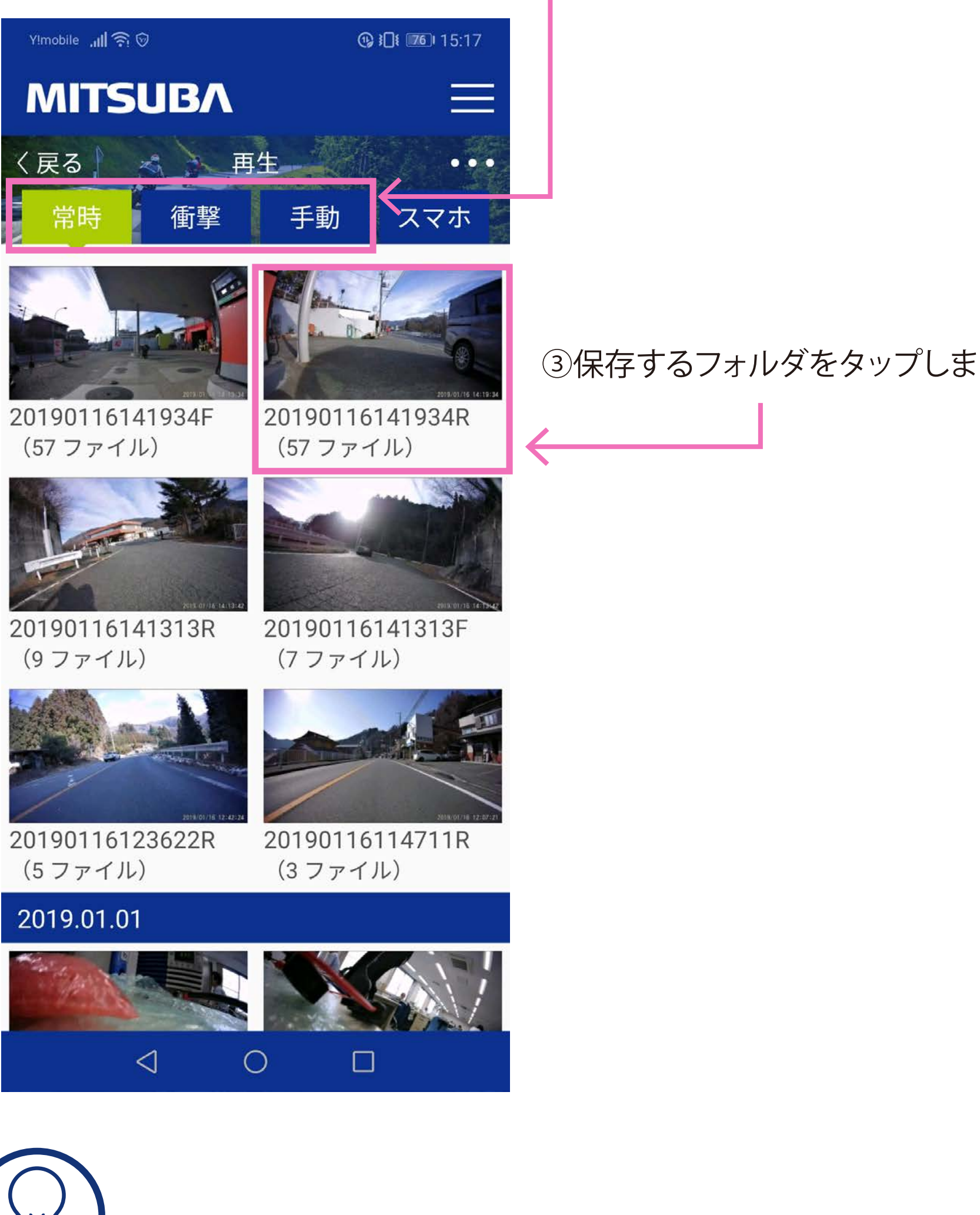

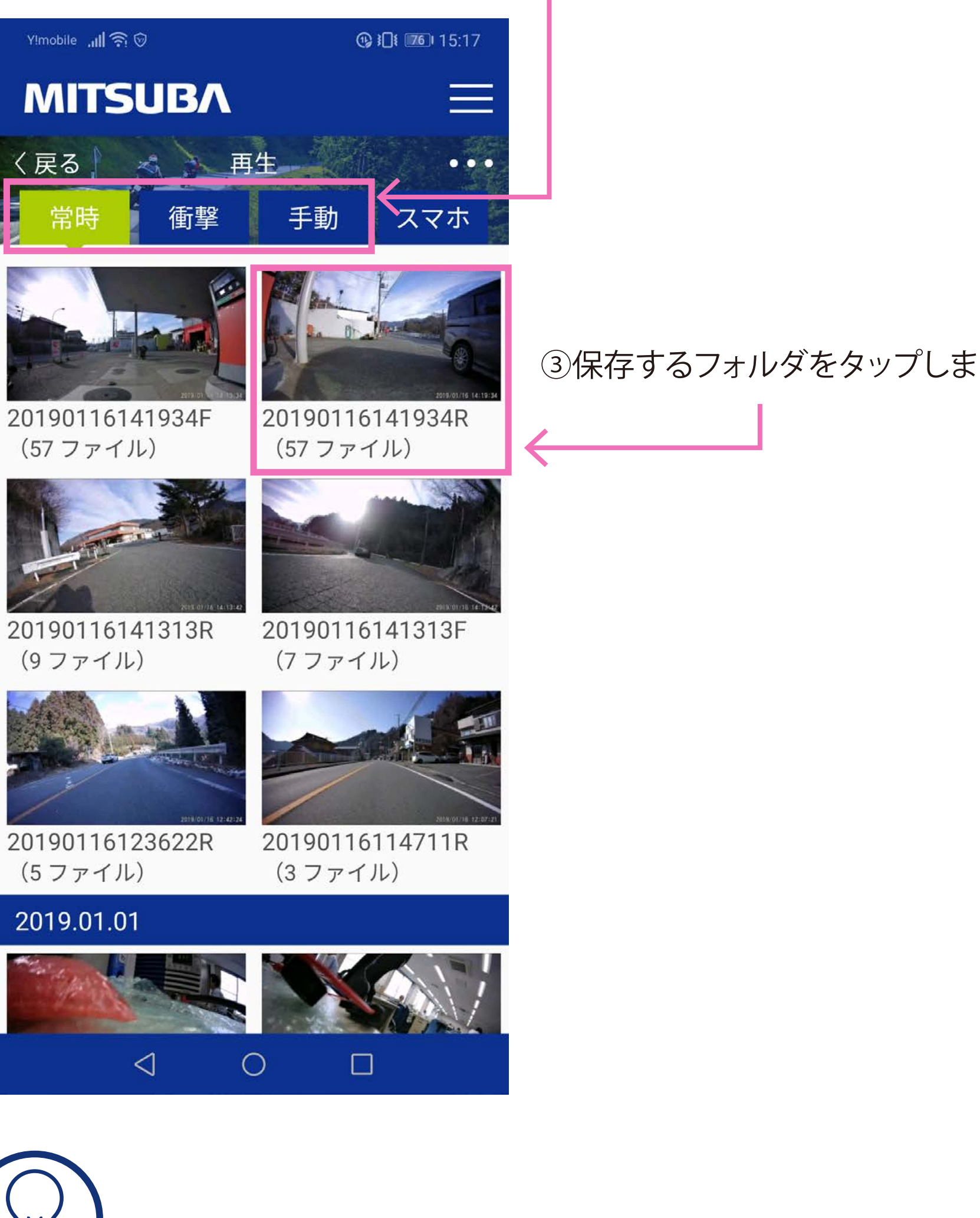

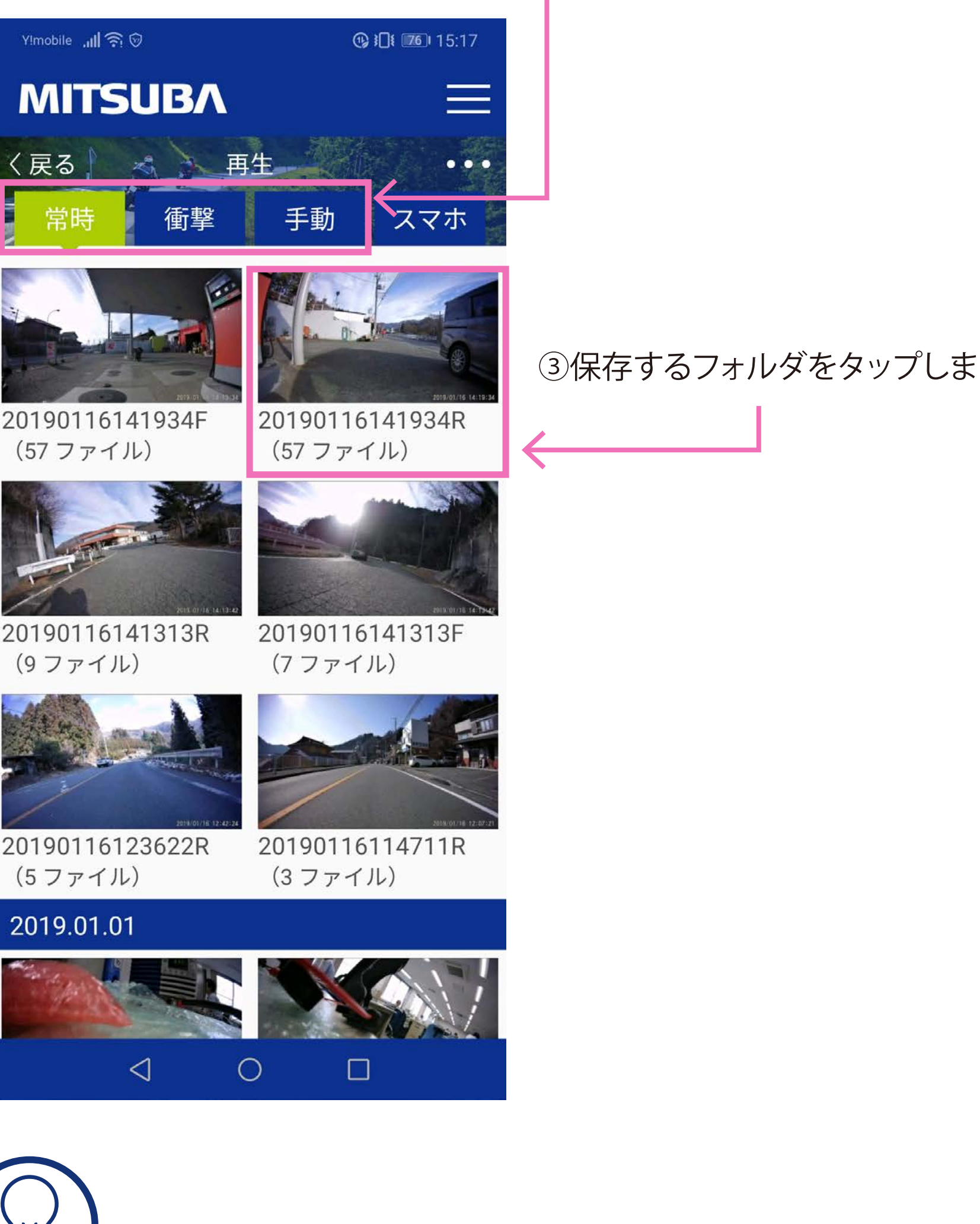

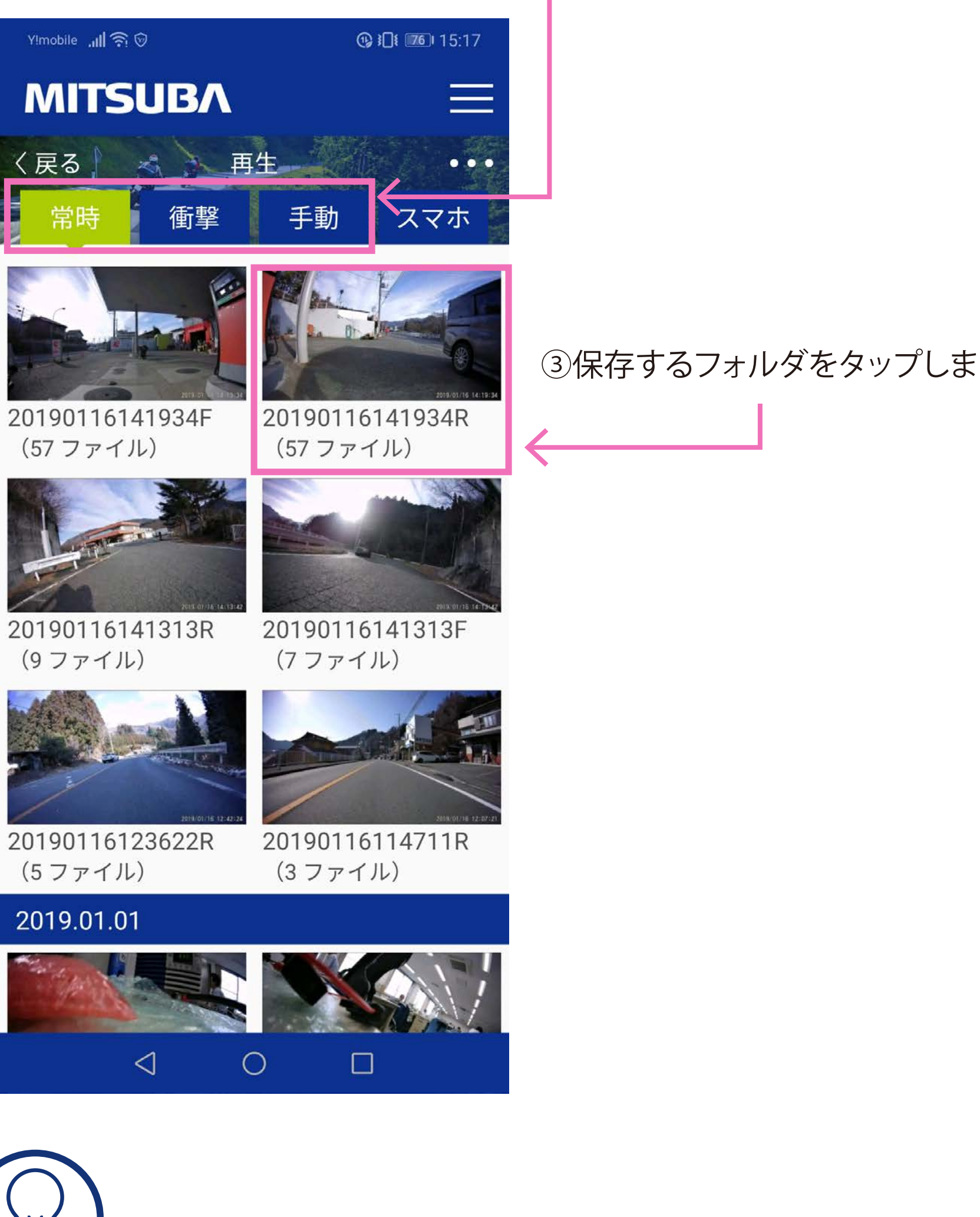

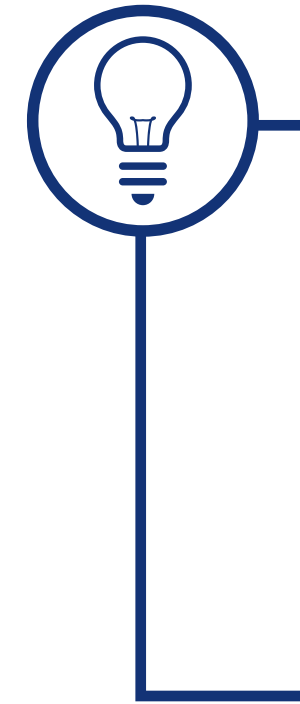

②「常時」/「衝撃」/「手動」からタブを選択します。

■フォルダリスト フォルダの表示順序は上に行くほど新しい日付の映像となり、 下に行くほど古い日付の映像となります。

■フォルダ名 2019XXXXXXXXXX F  $\Rightarrow$  フロントカメラのフォルダ 2019XXXXXXXXXX R  $\Rightarrow$  リアカメラのフォルダ

# ④「ファイルリストを見る」をタップします。

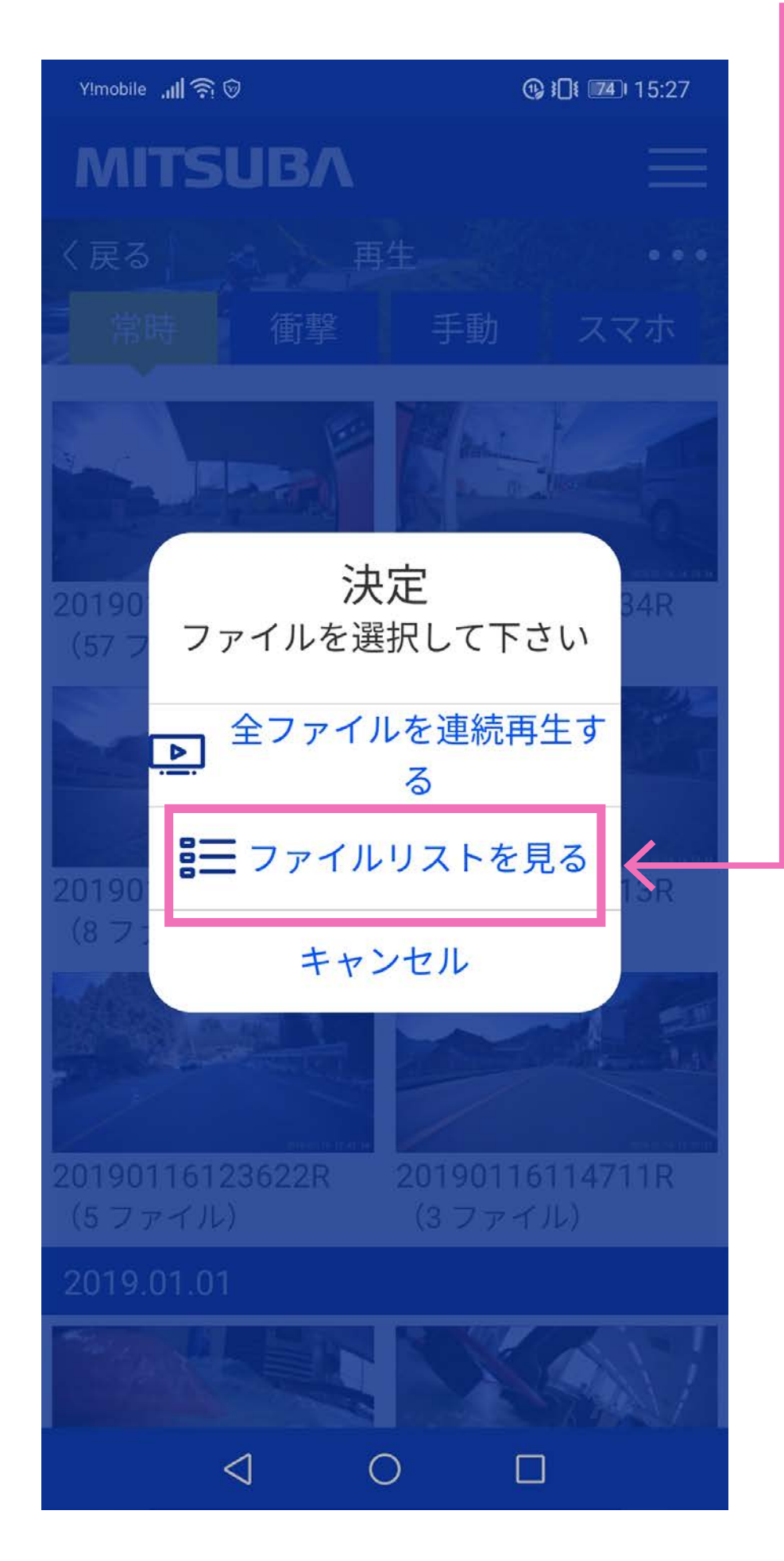

※「全ファイルを連続再生する」を選択すると保存出来ません。

## スマートフォンへの録画映像保存 1ファイル(30秒)の保存②

#### ⑤画面右上のサブメニュー(横3点アイコン)をタップします。

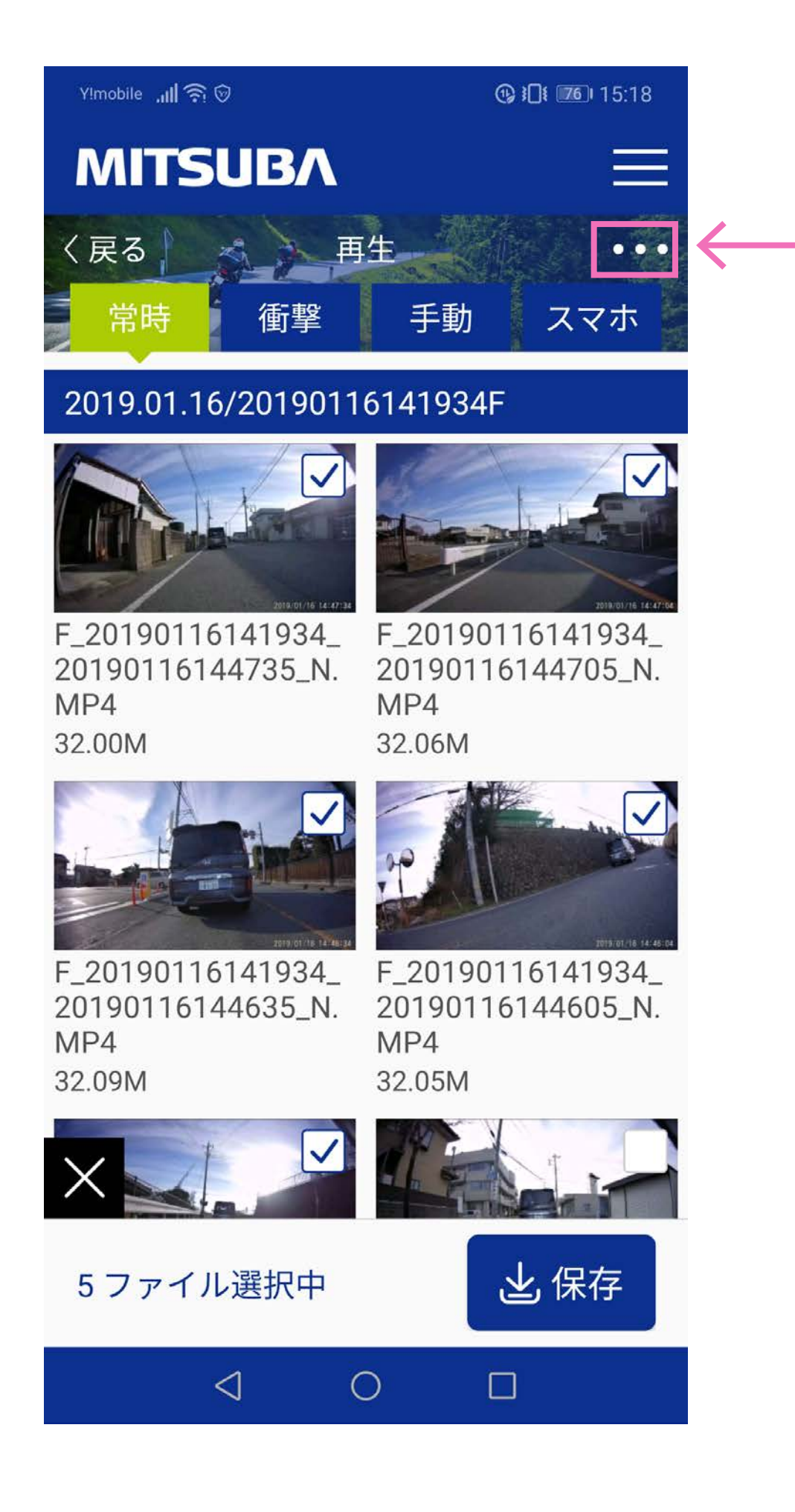

### ⑥サブメニューの「保存」をタップします。

| Y!mobile 📶 🎅 🗑 📕                   | ⑭ ៛□ੈ៛ 🖅 । 18:36                                    |
|------------------------------------|-----------------------------------------------------|
| MITSUB/                            | \                                                   |
| 〈戻る                                | 再生                                                  |
| 常時   衝雪                            | 手動 スマホ                                              |
| 2019.01.16/2019                    | 0116114711R                                         |
|                                    |                                                     |
| R_2019011611471<br>20190116123341_ | 1_ R_20190116114711_<br>N. 20190116120926_N.<br>MP4 |
| X                                  | 17.67M                                              |
| 器 サムネイル                            | 長示 🗸                                                |
| 🔚 リスト表示                            |                                                     |
| と 保存                               |                                                     |
| 前 削除                               |                                                     |
| 骨 保護                               |                                                     |
| <b></b> 解除                         |                                                     |
| $\triangleleft$                    | 0                                                   |

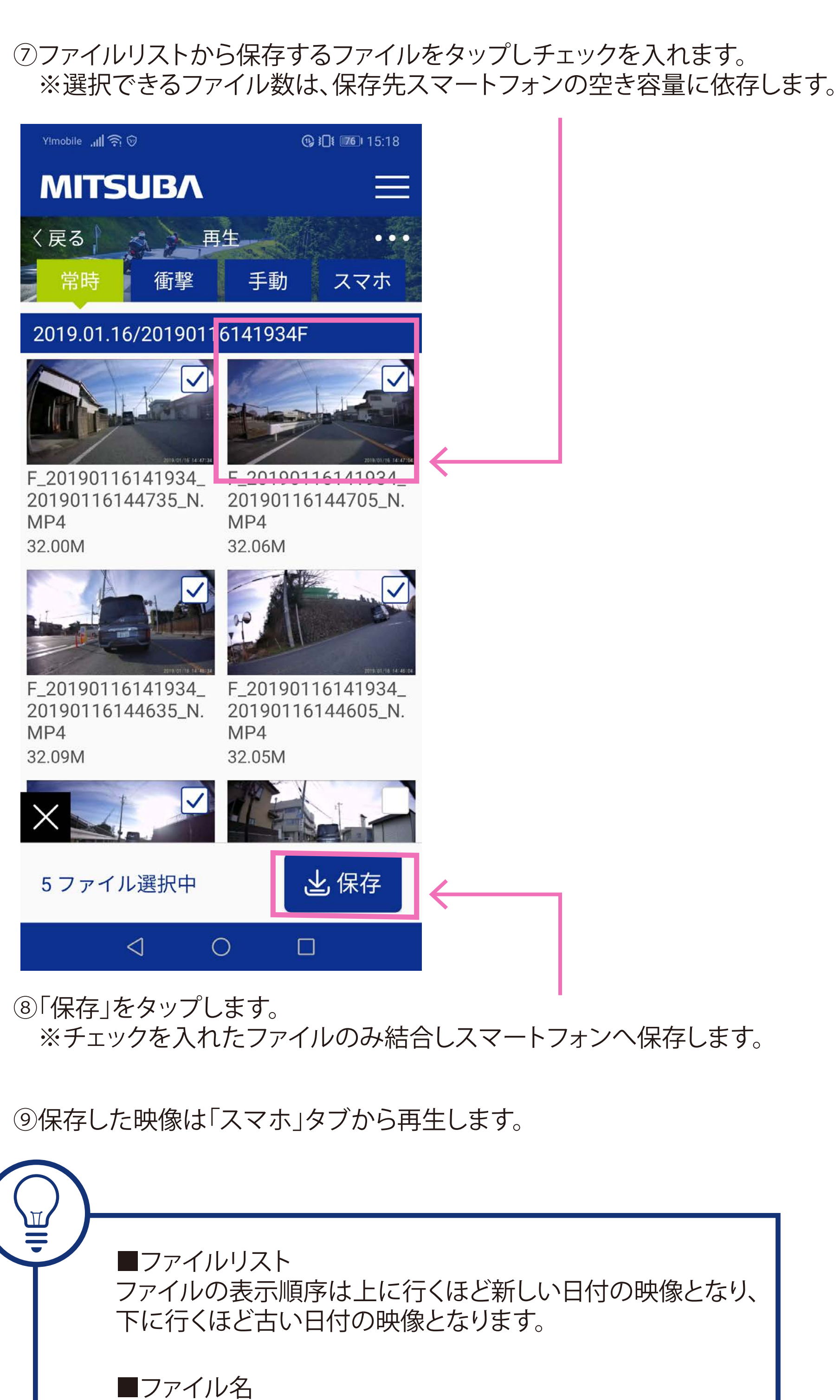

2019XXXXXXXXXX F  $\Rightarrow$  フロントカメラのファイル 2019XXXXXXXXX R  $\Rightarrow$  リアカメラのファイル

# スマートフォンアプリでEDR本体の設定

①アプリTOP画面の「再生」をタップします。

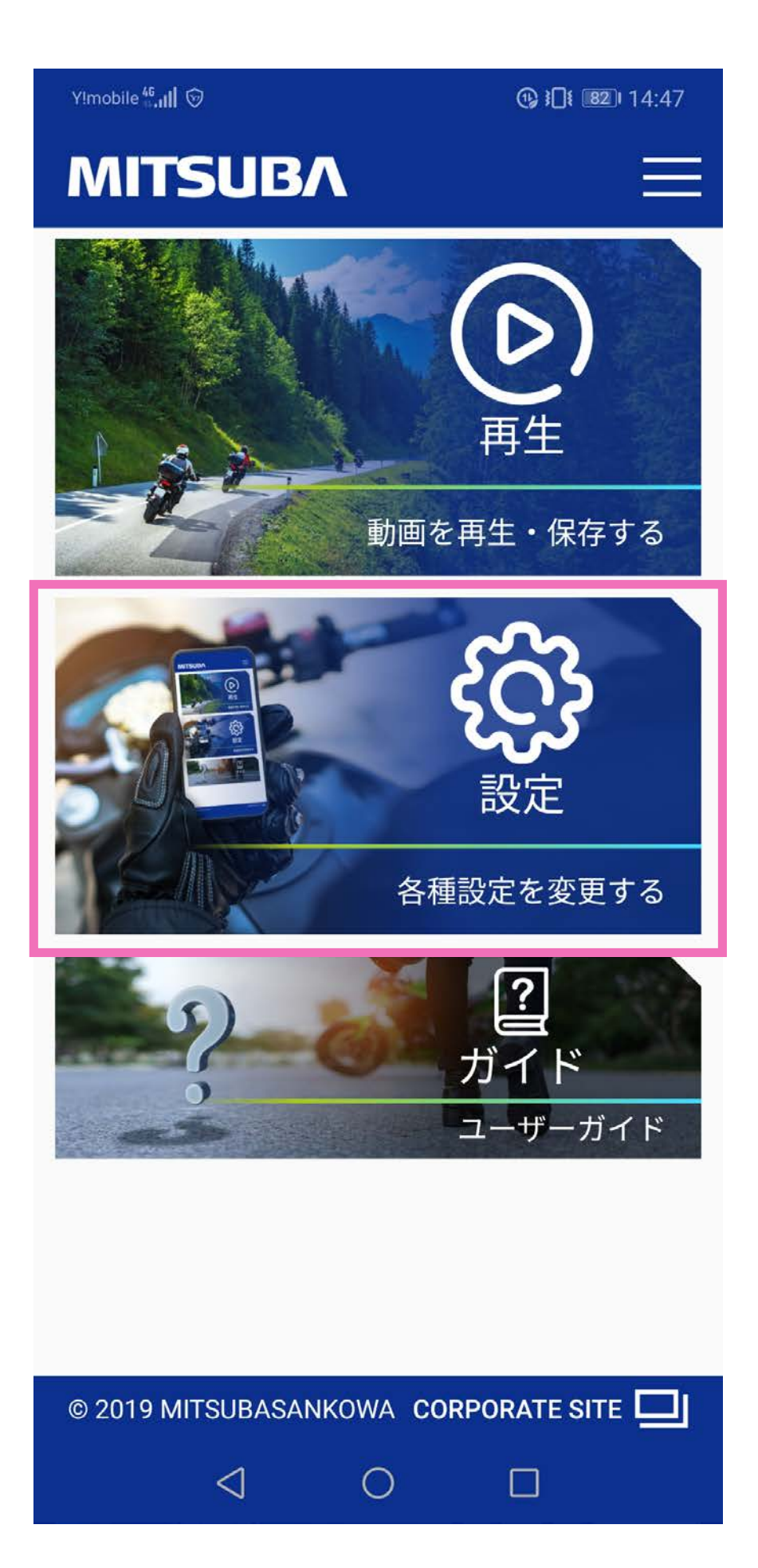

#### ②EDR本体を設定します。

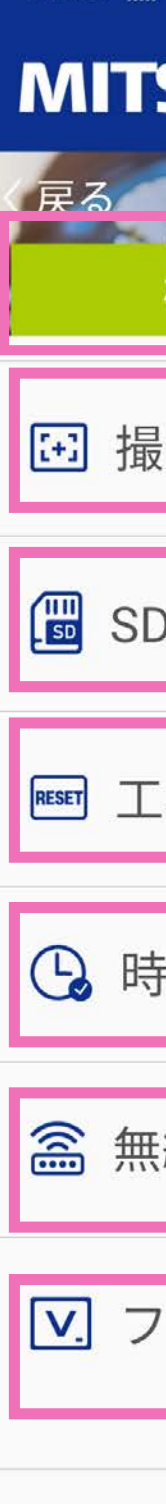

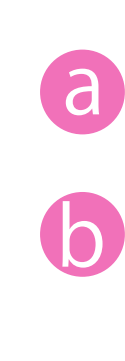

| । রি ফ <b>প্র</b>   | <b>()}]{ 5</b> ] 18:24 |   |
|---------------------|------------------------|---|
| SUBA                |                        |   |
| 機能                  | 録画/録音                  |   |
| 最新角度の確認             |                        | a |
| Dフォーマット             |                        | b |
| 場出荷時設定              |                        | C |
| 時刻同期                |                        | d |
| ŧ線LAN PASS変更        |                        | e |
| <sup>7</sup> ァームウェア | EDR-21G<br>_V1.0.0     | ſ |
|                     |                        |   |
| 4 0                 |                        |   |
|                     |                        |   |

- カメラの撮影角度を確認します。
- EDR本体に挿入されているmicroSDカードを使用可能な 形式にフォーマットします。 ※microSDカード内のファイルは全て消去されます。
- 「録画/録音」設定項目を工場出荷時の設定に変更します。
  ※無線LANパスワードは変更されません。
- スマートフォンの設定時刻をEDR本体の設定時刻に同期します。
- e 無線LAN接続時のパスワードを変更します。
- EDR本体のファームウェアバージョンを表示します。

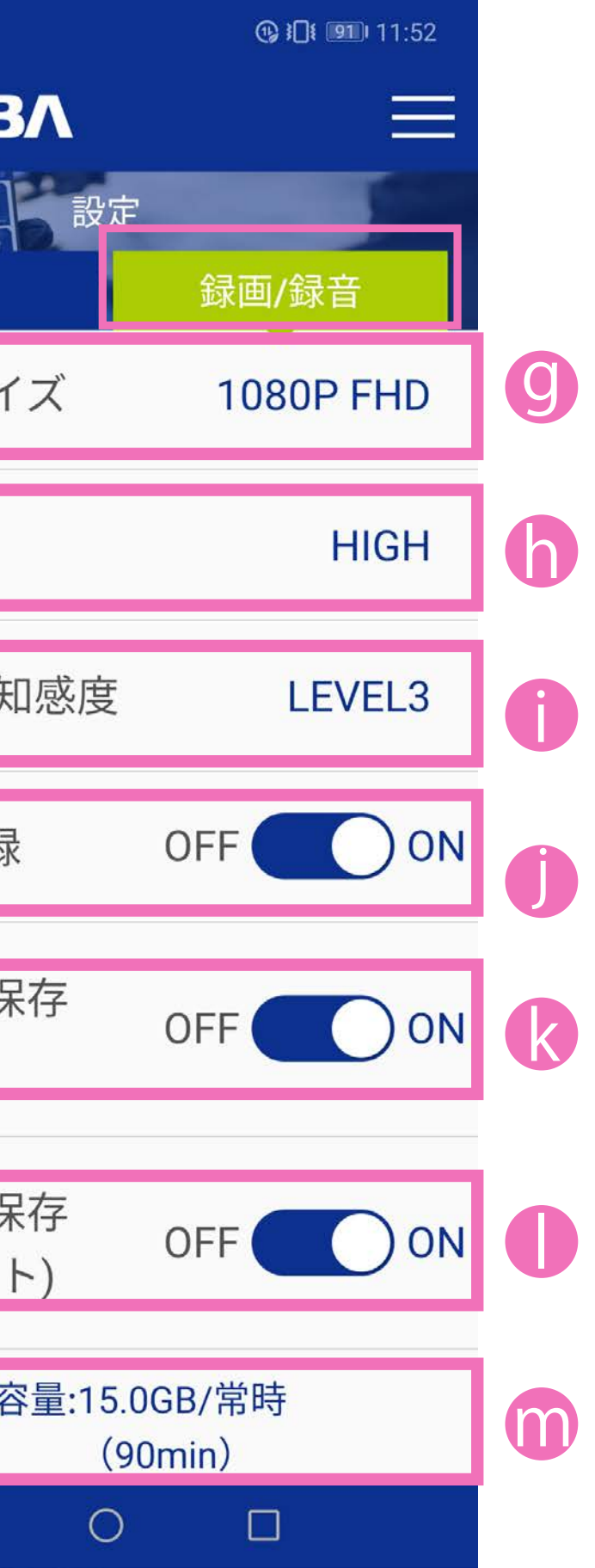

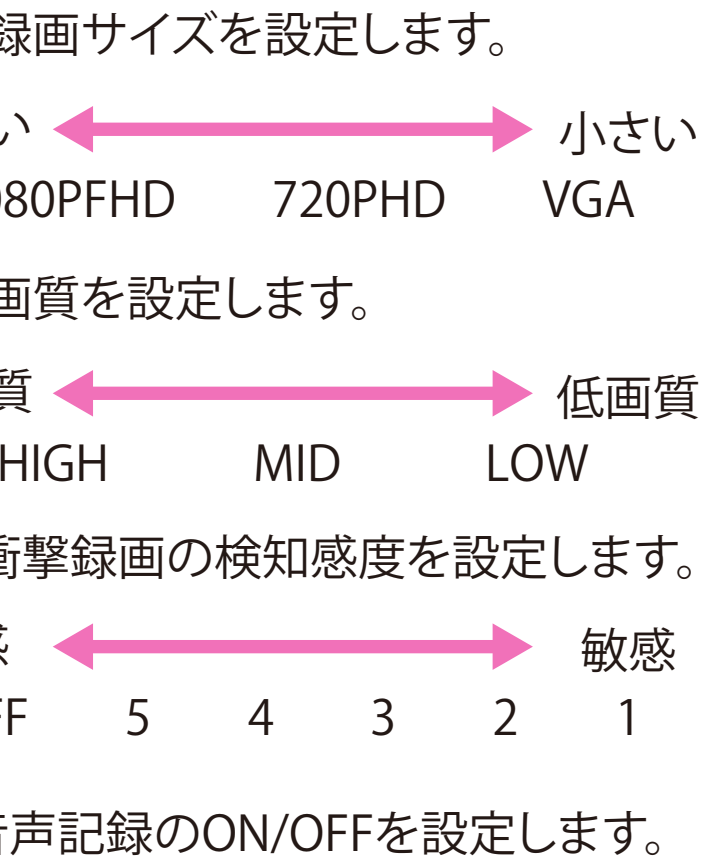

ァイル上書きのON/OFFを設定します。

ァイル上書きのON/OFFを設定します。

microSDカードの空き容量と、 録画可能時間を表示します。